# **vetscan IMAGYST**<sup>®</sup> **CITOLOGIA DIGITALE** GUIDA PER L'UTENTE

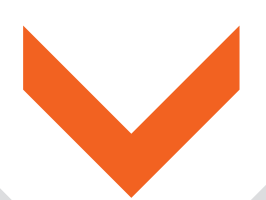

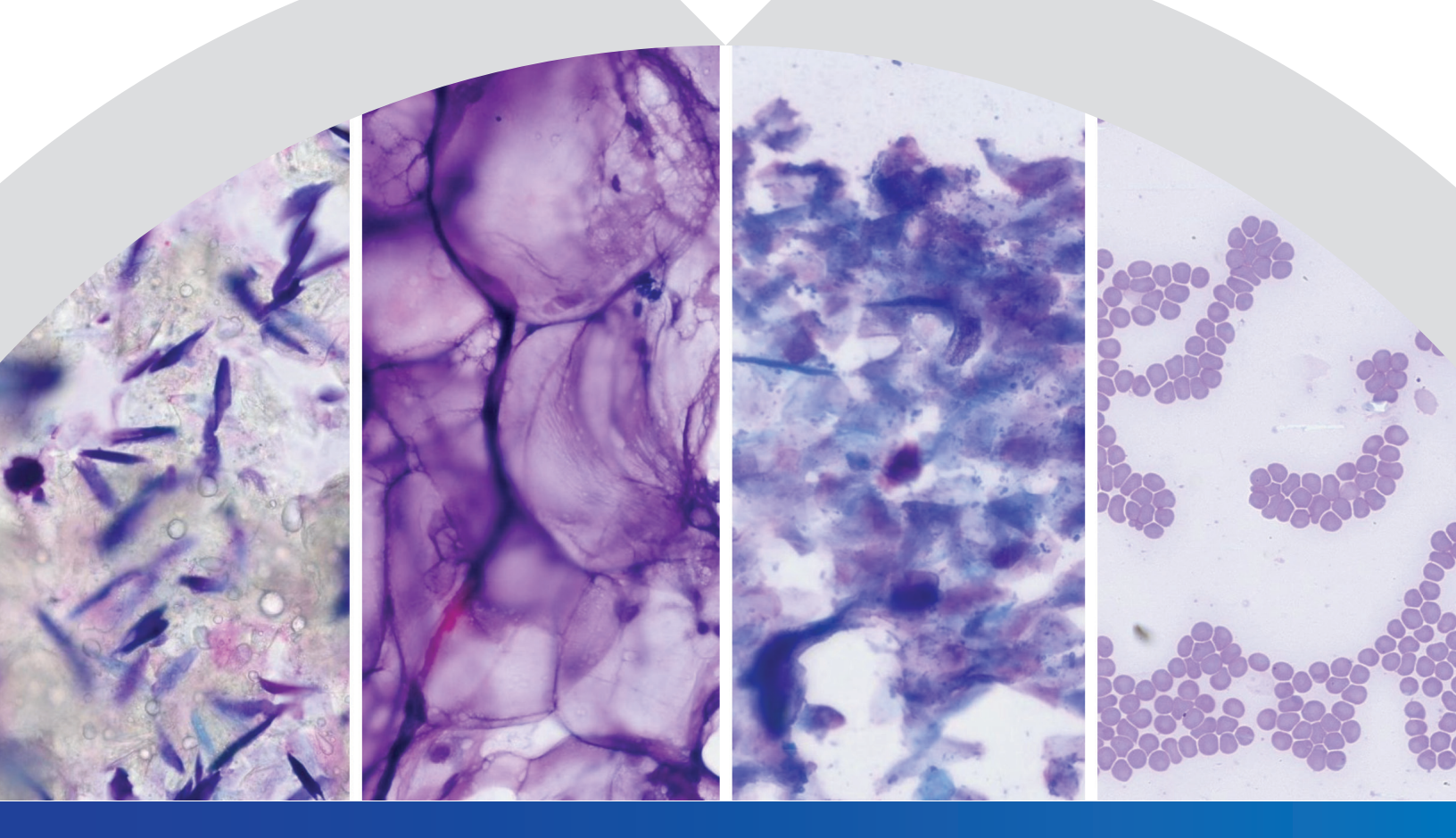

Con Vetscan Imagyst® ottieni risultati accurati e affidabili dell'esame citologico direttamente in Clinica

## Citologia accurata, affidabile e veloce

### Prepara i tuoi vetrini citologici e utilizza Vetscan Imagyst®: per ricevere i referti a cura di Patologi clinici diplomati 24/7

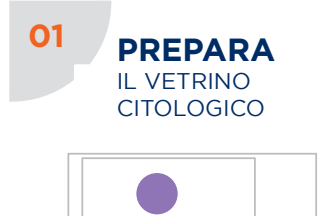

- Prepara il vetrino seguendo le Accedi a VETSCAN IMAGYST indicazioni delle buone pratiche di laboratorio
- Scrivi i dati del paziente nell'apposito spazio satinato del vetrino
- Colora il vetrino con una colorazione tipo Romanowsky (es. Diff. Quik™) seguendo le indicazioni del produttore
- Aggiungi 1-2 gocce di olio per immersione
- Posiziona un vetrino coprioggetto 24x60 mm sopra il vetrino

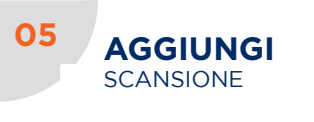

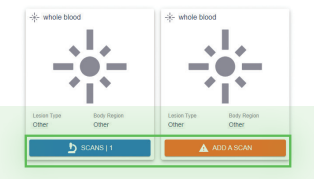

- Seleziona SCANSIONE o AGGIUNGI SCANSIONE per iniziare una nuova scansione
- Seleziona lo SCANNER disponibile
- Seleziona APRI VASSOIO
- Apri il meccanismo di blocco del VASSOIO e posiziona il VETRINO con il lato satinato rivolto a destra
- Chiudi il meccanismo di blocco del VASSOIO

**ORDINI ESAMI** 

**INCOMPLETI** 

Avvia la scansione"

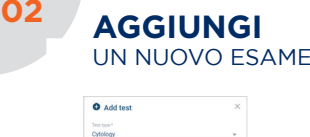

| Cytology |  |
|----------|--|
|          |  |
| 1328     |  |
|          |  |
| Cody     |  |
| Species* |  |
| Canine   |  |
|          |  |

- Se FUSE o HUB è connesso,
- scegli l'esame desiderato nella lista degli ORDINI IN ATTESA

• Se FUSE o HUB non è connesso, seleziona AGGIUNGI ANALISI (+), inserisci ID e nome paziente e seleziona CREA.

- Qualora non sia disponibile alcuna integrazione, selezionare Aggiungi nuova analisi (+)

06

128 fluffy 🛞

8/2021 3:30 PM Species Canir

Seleziona APRI VASSOIO

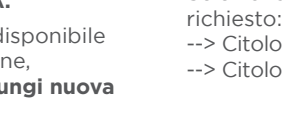

- Seleziona SCANSIONE

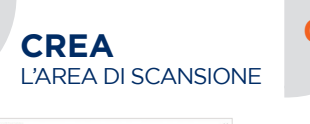

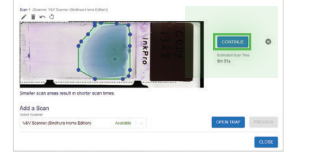

- Seleziona ANTEPRIMA ed esamina l'area di scansione suggerita
- Accetta l'area di scansione suggerita oppure crea un'area di scansione personalizzata per ridurre il tempo di scansione.
- Seleziona **CONTINUA** guando si è soddisfatti dell'area di scansione
- È possibile inserire fino a 4 vetrini in totale (massimo 2 siti di prelievo diversi)
- Seleziona ELIMINA SCANSIONE (X) per rimuovere una scansione

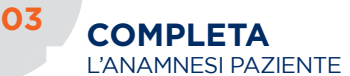

| · · · · · · · · · · · · · · · · · · · |                |          |      |                                  |
|---------------------------------------|----------------|----------|------|----------------------------------|
| Carine                                | Address hound  | 2 months | Main | Zoota Diona Ortskog- mandard     |
|                                       |                |          |      | Tuesd Control Combinity, and the |
|                                       |                |          |      |                                  |
| belowing moneters are not             | on a new power |          |      |                                  |
|                                       |                |          |      |                                  |
|                                       |                |          |      |                                  |
| Sample details                        |                |          |      |                                  |
| Sample details                        |                |          |      |                                  |

- Inserisci le informazioni del paziente, specie, razza, età, sesso
- Inserisci le informazioni cliniche del paziente (sintomi, aspetto della lesione, ecc.)
- Seleziona il servizio richiesto: --> Citologia Digitale - Standard --> Citologia Digitale - Urgente

07 INVIA LA RICHIESTA

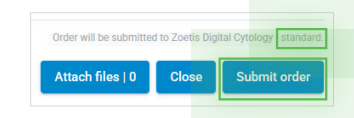

- ALLEGA tutte le informazioni/ referti/documenti disponibili (PDF., foto, RX, ecc) per agevolare il Patologo clinico diplomato nella diagnosi
- Verifica che il servizio di citologia visualizzato sopra il pulsante INVIA ORDINE sia corretto
- Seleziona INVIA ORDINE

### Lorem ipsum

Gli ordini di esami incompleti o non inviati vengono visualizzati in Ordini in attesa

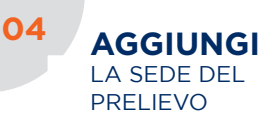

#### Sample Details △ ADD FLUID

- Seleziona AGGIUNGI LIQUIDO oppure AGGIUNGI LESIONE
- Inserisci le informazioni richieste
- Seleziona CREA
- È possibile creare fino a 2 diversi siti di prelievo
- Per modificare un sito di prelievo apri e MODIFICA una scheda sito
- Per eliminare una sede di prelievo apri una scheda sito e seleziona ELIMINA (I)

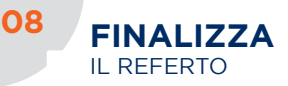

| vetscan IMAGYST Q. Seerch |        |
|---------------------------|--------|
| nbox o                    |        |
| 1328 Cody 🖸 🖬 🛢           | REVIEW |

- Quando il referto è pronto per la lettura seleziona **PRONTI PER** L'ESAME
- Cerca il referto desiderato e seleziona ESAME
- Seleziona CONFERMA per generare il PDF del referto
- A questo punto il referto si sposta in CRONOLOGIA ESAMI
- Seleziona VISUALIZZA REFERTO per condividere o stampare

Seleziona APRI e completa tutti i campi/informazioni richiesti • Vedi punti da 3 a 7

#### Per ricevere assistenza contatta il tuo Responsabile di zona Zoetis oppure il Supporto Tecnico: tel: +39 06 3366 8100 (opzione 1) - email: dxsupport.it@zoetis.com

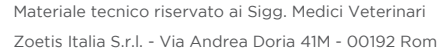